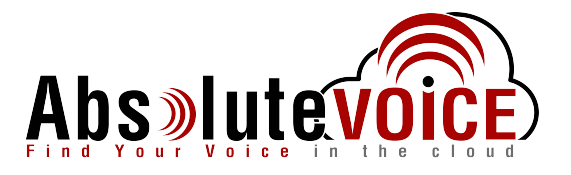

How to Create a Simultaneous Ring Group:

1. Go to extensions, click on the gear cog on the upper right hand corner (underneath options and above search), and click add.

| Extensions        |           |                       |                   | <mark>.</mark><br>Ø        |
|-------------------|-----------|-----------------------|-------------------|----------------------------|
| Search            |           |                       |                   | 🔹 Search                   |
| Type (AI)         |           |                       |                   |                            |
| Name              | Extension | ▲ Туре                | • Owner           | Caller ID                  |
| Park 2            | 222       | Call Park             | Max Training Lab  | N/A                        |
| Kepa Arrizabalaga | 225       | Personal              | Kepa Arrizabalaga | (480) 867-4812 (Test Call) |
| Cesar Azpilicueta | 228       | Personal              | Cesar Azpilicueta | (480) 482-7542 (Test Call) |
| FWD to Cell       | 230       | Auto Attendant (Menu) | Max               | N/A                        |
| Super Frank       | 235       | Personal              | Super Frank       | (907) 313-7806 (Kepa CPU)  |

2. Change the type to "Simultaneous Ringing" and then choose the extension number, and click next (owner only matters if this ring group will be taking voicemails).

|                                   | Ad                  | d an Extension |  |      |
|-----------------------------------|---------------------|----------------|--|------|
| Define Extension Assign Extension |                     | ı              |  |      |
| Type<br>Name                      | Simultaneous Ringin | g 🗸            |  |      |
| Extension                         | 4040                |                |  | )    |
| Owner                             | Max                 |                |  | )    |
|                                   |                     |                |  |      |
|                                   |                     |                |  |      |
|                                   |                     |                |  |      |
| Cancel                            |                     |                |  | Next |

- 3. Click "next" and then "finish".
- 4. This will open up the simultaneous ring group, click on the gear cog all the way on the right (middle of the page) and click "add extensions" to begin to add users to this ring group.

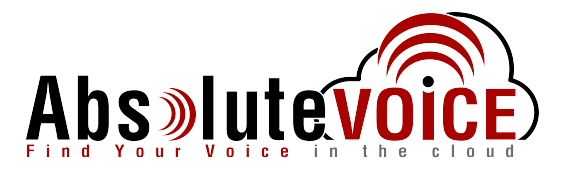

|                                               |                                   | Max 🖀 Available | Options   |
|-----------------------------------------------|-----------------------------------|-----------------|-----------|
| Simultaneous Ringing Extension (Training Sim) |                                   |                 |           |
|                                               |                                   |                 | Configure |
|                                               |                                   |                 |           |
|                                               |                                   |                 |           |
|                                               |                                   |                 |           |
|                                               |                                   |                 |           |
|                                               |                                   |                 |           |
|                                               |                                   |                 |           |
|                                               |                                   |                 |           |
|                                               |                                   |                 |           |
|                                               |                                   |                 |           |
|                                               |                                   |                 |           |
|                                               |                                   |                 |           |
|                                               |                                   |                 |           |
|                                               |                                   |                 |           |
|                                               |                                   |                 |           |
|                                               |                                   | <b>.</b>        |           |
| Ring Timeout                                  | Schedule                          | Active          |           |
| 30 seconds                                    | Always                            | <b>v</b>        |           |
| 30 seconds                                    | Always                            | ¥               |           |
| 30 seconds                                    | Never                             |                 |           |
| 30 seconds                                    | From 5:00 AM to 9:00 AM on Monday |                 |           |
| 1 minute                                      | Always                            | 1               |           |

5. Change the final destination type to match where you want the call to go if it is not answered (extension, personal number, voicemail, or none).

| Options                                        |  |  |
|------------------------------------------------|--|--|
| Final Destination Type Voicemail Kepa A (1906) |  |  |
| Incoming Call Name Display Called Name -       |  |  |
| Incoming Call Number Display Called Number -   |  |  |
| Advanced Simultaneous Ringing 🔽                |  |  |
| Ring Timeout Override 45 seconds 👻             |  |  |

6. Adjust the ring timeout override to change how long it rings on everyone's phone.